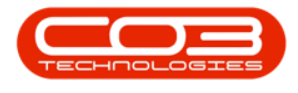

## **SALES**

## **CREDIT NOTES - CANCEL A CREDIT NOTE**

Deleting a Sales Credit Note will not remove it from the system, but the Status will changed to Cancelled.

Ribbon Access: Sales > Credit Notes

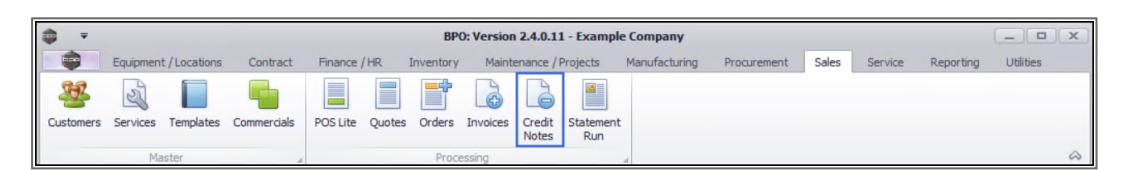

- 1. The *Sales Credit Notes* listing screen will be displayed.
- 2. Select the *Site* where the credit note was created.
  - The example has *Durban* selected.
- 3. Change the *Status* to New.
  - A Credit Note can only be cancelled when it appears in the *New* status.
- 4. Click on the *row* of the credit note you wish to cancel.
- 5. Click on *Delete*.

Short cut key: *Right click* to display the *All groups* menu list. Click on *Delete*.

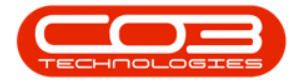

| <b>•</b>   |            |              |         | 1                       | Sal                                     | es Credit Notes - BPO: Ver | rsion 2.5.0.0 - Exam | ple Company v2.5                | .0.0                |                                                                                                    |          | X   |
|------------|------------|--------------|---------|-------------------------|-----------------------------------------|----------------------------|----------------------|---------------------------------|---------------------|----------------------------------------------------------------------------------------------------|----------|-----|
|            | Home       | Equ          | uipment | /Locations Co           | ntract Finance / HR                     | Inventory Maintenan        | ce / Projects Manuf  | facturing Procure               | ement Sales Service | Reporting Utilities                                                                                                    |          | 8 X |
| Add        | Edit       | X<br>Delete  | View    | Release for<br>Approval | Remove from Approve<br>Approval Cr Note | Reject<br>Cr Note          | Workspaces Print     | Send Cr Notes<br>to Print Queue | Export New          | • Contraction Contraction Cont |          |     |
|            | Mainta     | ain          |         | 4                       | Process                                 | ∡ Form                     | at 4                 | Print                           | 4 Current           |                                                                                                    |          | ~   |
| Links      |            |              | я D     |                         |                                         |                            |                      | (                               | 2                   | 3                                                                                                    |          |     |
| Enter text | t to searc | ch           | 2       | CrNoteNo                | CustomerCode                            | CustomerName               |                      | DeptName                        | CrNoteStatusDesc    | CrNoteDescription                                                                                                    | Currency | Exc |
| Functi     | ions       |              | ۴       | 1 <b>0</b> 4            | * <b>0</b> ¢                            | * <b>0</b> ¢               |                      | n 🗖 c                           | 4 <b>0</b> 4        | 1 <b>0</b> 0                                                                                                    | × C      | -   |
| _          |            |              |         | CN0000057               | CUS001                                  | Cash Sales Account         |                      |                                 | New                 | co1234                                                                                                    | ZAR      |     |
| Retu       | rns        |              |         | CN0000059               | DER001                                  | Derton / Technologies      |                      |                                 | New                 | retest                                                                                                    | ZAR      |     |
|            |            |              |         | CN0000060               | HOP001                                  | Hope Works (Pty) Ltd       |                      |                                 | New                 | retest                                                                                                    | ZAR      |     |
|            |            |              |         | CN0000061               | DER001                                  | Derton / Technologies      |                      |                                 | New                 | retest                                                                                                    | ZAR      |     |
|            |            |              |         | CN0000063               | HOP001                                  | Hope Works (Pty) Ltd       |                      |                                 | New                 | retest without refere                                                                                                    | ZAR      |     |
|            |            |              |         | CN0000064               | HOP001                                  | Hope Works (Pty) Ltd       |                      |                                 | New                 | retest partial quantities                                                                                                    | ZAR      |     |
|            |            |              |         | CN0000066               | BOT0001                                 | Bothas Networking inc      |                      |                                 | New                 | Retest                                                                                                    | USD      |     |
|            |            |              |         | CN0000067               | HOP001                                  | Hope Works (Pty) Ltd       |                      |                                 | New                 | retest                                                                                                    | ZAR      |     |
|            | 4          |              |         | CN0000082               | HOP001                                  | Hope Works (Pty) Ltd       |                      |                                 | New                 | CRNote - no invoice                                                                                                    | ZAR      |     |
|            |            |              |         | CN0000134               | HOP001                                  | Hope Works (Pty) Ltd       |                      |                                 | New                 | test                                                                                                    | ZAR      |     |
|            |            | $\mathbf{i}$ |         | CN0000143               | HOP001                                  | Hope Works (Pty) Ltd       |                      |                                 | New                 | TEST TEST TEST                                                                                                    | ZAR      |     |
|            |            |              |         | CN0000144               | YES001                                  | Young Electric             |                      |                                 | New                 | testing 1234                                                                                                    | ZAR      |     |
|            |            |              | 1       | CN0000145               | PAN001                                  | Panda Copiers              |                      |                                 | New                 | test                                                                                                    | USD      |     |
|            |            |              |         | CN0000147               | HOP001                                  | Hope Works (Pty) Ltd       |                      |                                 | New                 | HW001111                                                                                                    | ZAR      |     |
|            |            |              |         | CN0000148               | HOP001                                  | Hope Works (Pty) Ltd       |                      |                                 | New                 | HW200                                                                                                    | ZAR      |     |

- 6. When you receive the *Confirm delete Credit Note* message to confirm;
  - Are you sure you want to delete this Credit Note?
- 7. Click on **Yes** if you a certain about your selection.
  - Click on *No*, to ignore the request and to leave the Credit Note in the New status.

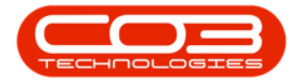

| View | Locations         Cont           Release for<br>Approval         Re           a column header 1         Re           ThoteNo         Re           0:         N0000057           N00000059         N0000005                                                                                                    | tract Finance / HR<br>emove from Approve<br>Approve Cr Note<br>Process<br>here to group by that col<br>CustomerCode<br>•@:<br>CUS001<br>DER001 | Inventory Maintenance / Projects Manu<br>Reject<br>Cr Note<br>Save Layout Workspaces<br>Format<br>CustomerName<br>CustomerName<br>CustomerName<br>Cash Sales Account<br>Doctory (Tachendenice                                                                                                    | fiscturing Procurement<br>Send Cr Notes Experience<br>Print<br>DeptName<br>Q:                                                                                                    | tt Sales Service                                                                                                    | Reporting Utilities                                                                                                    | - É                                                                                                    | ≥ ×                                                                                                    |
|------|----------------------------------------------------------------------------------------------------|----------------------------------------------------------------------------------------------------|----------------------------------------------------------------------------------------------------|----------------------------------------------------------------------------------------------------|----------------------------------------------------------------------------------------------------|----------------------------------------------------------------------------------------------------|----------------------------------------------------------------------------------------------------|----------------------------------------------------------------------------------------------------|
|      | Release for Rr<br>Approval<br>a column header 1<br>NoteNo<br>C:<br>N0000057<br>N0000059<br>N000060                                                                                                    | emove from Approve<br>Approve Cr Note<br>Process<br>here to group by that col<br>CustomerCode<br>CUS001<br>DER001                              | Reject<br>C Nota<br>Save Layout Workspaces<br>Format<br>CustomerName<br>CustomerName<br>CustomerName<br>CustomerName<br>CustomerName                                                                                                    | send Cr Notes Exp.<br>to Print Queue<br>Print<br>DeptName                                                                                                    | Durban<br>New<br>Current                                                                                                    | Refresh<br>CrNoteDescription                                                                                                    | Currency                                                                                                    | Exc                                                                                                    |
|      | Release for Re<br>Approval<br>a column header h<br>YNoteNo<br>C<br>N0000057<br>N0000059<br>N0000060                                                                                                    | Approval Approve Cr Note<br>Approval Cr Note<br>Process<br>here to group by that col<br>CustomerCode<br>•@:<br>CUS001<br>DER001                | Reject<br>Cr Note Sove Layout Workspaces Print<br>Format Um<br>CustomerName<br>CustomerName<br>CustomerName                                                                                                    | E Send Gr Notes Exp<br>to Print Queue Print<br>DeptName                                                                                                    | Current                                                                                                    | CrNoteDescription                                                                                                    | Currency<br>• D:                                                                                                    | Exc                                                                                                    |
|      | ) a column header F<br>NoteNo<br>c<br>N0000057<br>N0000059<br>N0000060                                                                                                    | Process here to group by that col CustomerCode CUS001 DER001                                                                                   | Format Format  Format  Format  Format  Format  Format  Format  Format  Format  Format  Format Format Format  Format Format Form | Print DeptName                                                                                                    | A Current                                                                                                    | CrNoteDescription                                                                                                    | Currency                                                                                                    | Exc                                                                                                    |
|      | a a column header l<br>i'NoteNo<br>c<br>iN0000057<br>N0000059<br>N0000060                                                                                                    | here to group by that co<br>CustomerCode<br>CUS001<br>DER001                                                                                   | CustomerName                                                                                                    | DeptName<br>#0:                                                                                                    | CrNoteStatusDesc                                                                                                    | CrNoteDescription                                                                                                    | Currency<br>PD:                                                                                                    | Exc                                                                                                    |
|      | CrNoteNo CrNoteNo CrN | CustomerCode<br>CUS001<br>DER001                                                                                                    | CustomerName                                                                                                    | DeptName<br>#@c                                                                                                    | CrNoteStatusDesc                                                                                                    | CrNoteDescription                                                                                                    | Currency                                                                                                    | Exc                                                                                                    |
|      | C:<br>N0000057<br>N0000059<br>N0000060                                                                                                    | CUS001<br>DER001                                                                                                    | Cash Sales Account                                                                                                    | n@c                                                                                                    | *Dr                                                                                                    |                                                                                                    | RD:                                                                                                    | -                                                                                                    |
|      | :N0000057<br>:N0000059<br>N0000060                                                                                                    | CUS001<br>DER001                                                                                                    | Cash Sales Account                                                                                                    |                                                                                                    | New                                                                                                    | -w-                                                                                                    | - <b>W</b> -                                                                                                    |                                                                                                    |
|      | N0000057<br>N0000059<br>N0000060                                                                                                    | DER001                                                                                                    | Cash Sales Account                                                                                                    |                                                                                                    | PM and 101                                                                                                    |                                                                                                    | 740                                                                                                    |                                                                                                    |
| 0    | N0000059                                                                                                    | DERUUI                                                                                                    |                                                                                                    |                                                                                                    | New                                                                                                    | co1234                                                                                                    | ZAR                                                                                                    |                                                                                                    |
| 0    | 140000000                                                                                                    | HODOOT                                                                                                    | berton / recinitioges                                                                                                    |                                                                                                    | New                                                                                                    | retest                                                                                                    | ZAR                                                                                                    |                                                                                                    |
|      | N0000061                                                                                                    | DEP001                                                                                                    | Pope works (Pty) Ltd                                                                                                    |                                                                                                    | New                                                                                                    | retest                                                                                                    | ZAR                                                                                                    |                                                                                                    |
|      | N0000063                                                                                                    | HOP001                                                                                                    | Hope Works (Pby) Ltd                                                                                                    |                                                                                                    | New                                                                                                    | retest                                                                                                    | 740                                                                                                    |                                                                                                    |
|      | N0000064                                                                                                    | HOP001                                                                                                    | Hope Works (Pty) Ltd                                                                                                    |                                                                                                    | New                                                                                                    | retest partial quantities                                                                                                    | 740                                                                                                    |                                                                                                    |
|      | N0000066                                                                                                    | BOT0001                                                                                                    | Bothas Networking inc                                                                                                    |                                                                                                    | New                                                                                                    | Retest                                                                                                    | LISD                                                                                                    |                                                                                                    |
| 0    | N0000067                                                                                                    | HOP001                                                                                                    | Hope Works (Ptv) I td                                                                                                    |                                                                                                    | New                                                                                                    | retest                                                                                                    | 74R                                                                                                    |                                                                                                    |
| 0    | N0000082                                                                                                    | HOP001                                                                                                    | Hope Works (Pty) Ltd                                                                                                    |                                                                                                    | New                                                                                                    | CRNote - no invoice                                                                                                    | ZAR                                                                                                    |                                                                                                    |
| C    | N0000134                                                                                                    | HOP001                                                                                                    | Hope Works (Pty) Ltd                                                                                                    |                                                                                                    | New                                                                                                    | test                                                                                                    | ZAR                                                                                                    |                                                                                                    |
| C    | N0000143                                                                                                    | HOP001                                                                                                    | Hope Works (Pty) Ltd                                                                                                    |                                                                                                    | New                                                                                                    | TEST TEST TEST                                                                                                    | ZAR                                                                                                    |                                                                                                    |
| C    | N0000144                                                                                                    | YES001                                                                                                    | Young Electric                                                                                                    |                                                                                                    | New                                                                                                    | testing1234                                                                                                    | ZAR                                                                                                    |                                                                                                    |
| + 0  | N0000145                                                                                                    | PAN001                                                                                                    | Panda Copiers                                                                                                    |                                                                                                    | New                                                                                                    | test                                                                                                    | USD                                                                                                    |                                                                                                    |
| C    | N0000147                                                                                                    | HOP001                                                                                                    | Hg                                                                                                    |                                                                                                    |                                                                                                    | HW001111                                                                                                    | ZAR                                                                                                    |                                                                                                    |
| C    | N0000148                                                                                                    | HOP001                                                                                                    | He Confirm delete Credit Note                                                                                                    | 6                                                                                                    | ×                                                                                                    | HW200                                                                                                    | ZAR                                                                                                    |                                                                                                    |
|      |                                                                                                    | CN0000064<br>CN0000067<br>CN0000067<br>CN0000082<br>CN0000134<br>CN0000143<br>CN0000145<br>CN0000147<br>CN0000147                              | CN0000064         HOP001           CN0000066         BOT0001           CN0000067         HOP001           CN0000082         HOP001           CN0000143         HOP001           CN0000143         HOP001           CN0000145         PAN001           CN0000147         HOP001           CN0000148         HOP001                                                                                                    | CN0000064         HOP001         Hope Works (Pty) Ltd           CN0000066         BOT0001         Bothas Networking Inc           CN0000067         HOP001         Hope Works (Pty) Ltd           CN0000062         HOP001         Hope Works (Pty) Ltd           CN00000134         HOP001         Hope Works (Pty) Ltd           CN0000143         HOP001         Hope Works (Pty) Ltd           CN0000143         HOP001         Hope Blechic           P CN000145         PAN001         Pands Copiers           CN0000147         HOP001         H           CN0000148         HOP001         H | CN0000064         HOP001         Hope Works (Pty) Ltd           CN0000066         B0T0001         Bothas Networking inc           CN0000067         HOP001         Hope Works (Pty) Ltd           CN0000082         HOP001         Hope Works (Pty) Ltd           CN0000134         HOP001         Hope Works (Pty) Ltd           CN0000143         HOP001         Hope Works (Pty) Ltd           CN0000143         HOP001         Hope Works (Pty) Ltd           CN0000145         PAN001         Page Works (Pty) Ltd           CN0000147         HOP001         Hope Works (Pty) Ltd           CN0000147         PAN001         Panda Copiers           CN0000148         HOP001         H           CN0000148         HOP001         H | CN0000064         HOP001         Hope Works (Pty) Ltd         New           CN0000065         BOT0001         Bothas Networking inc         New           CN0000067         HOP001         Hope Works (Pty) Ltd         New           CN0000082         HOP001         Hope Works (Pty) Ltd         New           CN00000134         HOP001         Hope Works (Pty) Ltd         New           CN00001343         HOP001         Hope Works (Pty) Ltd         New           CN0000143         HOP001         Hope Works (Pty) Ltd         New           CN0000145         PAN001         Panda Copiers         New           CN0000147         HOP001         High         Confirm delete Credit Note         Total           CN0000148         HOP001         Hight         Confirm delete Credit Note         Total         Xet | C N0000064         HOP001         Hope Works (Pk) Ltd         New         retest partial quantities           C N0000065         BOT0001         Bothas Networking inc         New         Retest           C N0000067         HOP001         Hope Works (Pk) Ltd         New         retest           C N0000082         HOP001         Hope Works (Pk) Ltd         New         retest           C N0000134         HOP001         Hope Works (Pk) Ltd         New         test           C N0000133         HOP001         Hope Works (Pk) Ltd         New         test           C N0000143         HOP001         Hope Works (Pk) Ltd         New         test           C N0000143         HOP001         Hope Works (Pk) Ltd         New         test           C N0000143         HOP001         Hope Works (Pk) Ltd         New         test           C N0000144         YES01         Young Electric         New         testing 1234           Motion0147         HolP001         Hd         Confirm delete Credit Note | CN0000064         HOP001         Hope Works (Pty) Ltd         New         retest partial quantities         ZAR           CN0000065         BOT0001         Bothas Networking inc         New         Retest         USD           CN0000067         HOP001         Hope Works (Pty) Ltd         New         retest         ZAR           CN0000057         HOP001         Hope Works (Pty) Ltd         New         retest         ZAR           CN0000134         HOP001         Hope Works (Pty) Ltd         New         test ZAR           CN0000134         HOP001         Hope Works (Pty) Ltd         New         test ZAR           CN0000143         HOP001         Hope Works (Pty) Ltd         New         test TEST TEST ZAR           CN0000144         Y 5001         Young Electric         New         testing1234         ZAR           CN0000145         PAM001         Panda copters         New         test         USD           CN0000147         HOP001         Hit         Confirm delete Credit Note |

8. You will return to the *Sales Credit Notes* listing screen.

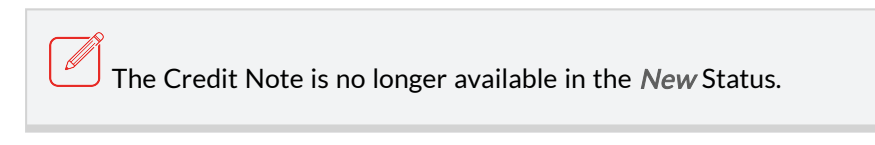

- 9. Change the *Status* to **Cancelled**,
- 10. To view the *Cancelled* Credit Note in the data grid list.

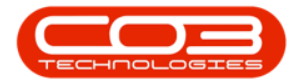

## Credit Notes - Cancel a Credit Note

| 🏟 🔻                                                       | 8                     | Sales                | Credit Notes - BPO: Version 2.5.0.0 - | xample Company v2.5.  | 0.0                  |                          |                | x          |  |
|-----------------------------------------------------------|-----------------------|----------------------|---------------------------------------|-----------------------|----------------------|--------------------------|----------------|------------|--|
| Home Equipme                                              | ent / Locations Cor   | ntract Finance / HR. | Inventory Maintenance / Projects      | Manufacturing Procure | ment Sales Service   | Reporting Utilities      | - é            | P X        |  |
| Add Edit Delata 15                                        |                       |                      |                                       | Print Sand Cr. Notes  | Durban               | • 🚱                      |                |            |  |
| Add Edit Delete V                                         | Approval              | Approval Cr Note     | Cr Note                               | to Print Queue        | Cancelled 7          | • Keirean                |                |            |  |
| Maintain                                                  | 4                     | Process              | 4 Format 4                            | Print                 | 4 Current            | t                        |                | $\diamond$ |  |
| Links a Drag a column header here to group by that column |                       |                      |                                       |                       |                      |                          |                |            |  |
| Enter text to search P                                    | CrNoteNo              | CustomerCode         | CustomerName                          | DeptName              | CrNoteStatusDesc     | CrNoteDescription        | Currency       | Excha      |  |
| Functions                                                 | <b>♀</b> # <b>□</b> ¢ | a 🗖 c                | 4De                                   | R 🗖 C                 | * <b>0</b> ¢         | n 🗖 c                    | # C            | -          |  |
|                                                           | CN0000044             | HOP001               | Hope Works (Pty) Ltd                  |                       | Cancelled            | inv0000299               | USD            |            |  |
| Returns                                                   | CN0000065             | DER001               | Derton / Technologies                 |                       | Cancelled            | retest                   | ZAR            |            |  |
|                                                           | CN0000091             | BIL0001              | Billys Barn                           |                       | Cancelled            | Unlinked credit note     | ZAR            |            |  |
|                                                           | CN0000096             | BIG0001              | Big Bargains                          |                       | Cancelled            | test                     | ZAR            | _          |  |
|                                                           | CN0000097             | HOP001               | Hope Works (Pty) Ltd                  |                       | Cancelled            | unlinked cr note         | ZAR            | _          |  |
|                                                           | CN0000145             | PAN001               | Panda Copiers                         |                       | Cancelled            | test                     | USD            |            |  |
|                                                           |                       |                      |                                       | 10                    |                      |                          |                |            |  |
|                                                           |                       |                      |                                       |                       |                      |                          |                |            |  |
| Open Windows 🕶                                            | 4                     |                      |                                       | User : Jul            | andaK 19/04/2021 Ver | sion : 2.5.0.0 Example ( | Company v2.5.1 | >.0 //.    |  |

MNU.064.006

Help v2.5.1.4 - Pg 4 - Printed: 27/06/2024

CO3 Technologies (Pty) Ltd © Company Confidential